## **Installing MariaDB and Creating a Database**

- 1. Choose which computer in your office will act as the server. This is the one you will install MariaDB on. You do not need to install it on any other computers.
- 2. Go to the *https://www.trashflow.com/all-downloads.php*. Click on the file **MariaDB 10.4** file to download it.
- 3. Once the file has been saved, double-click it to start the installer. Windows may ask 'Do you want to allow the following program from an unknown publisher to make changes to this computer?'; click **Yes**.
- 4. At the title window, check 'I Accept the terms in the License Agreement' & click Next.

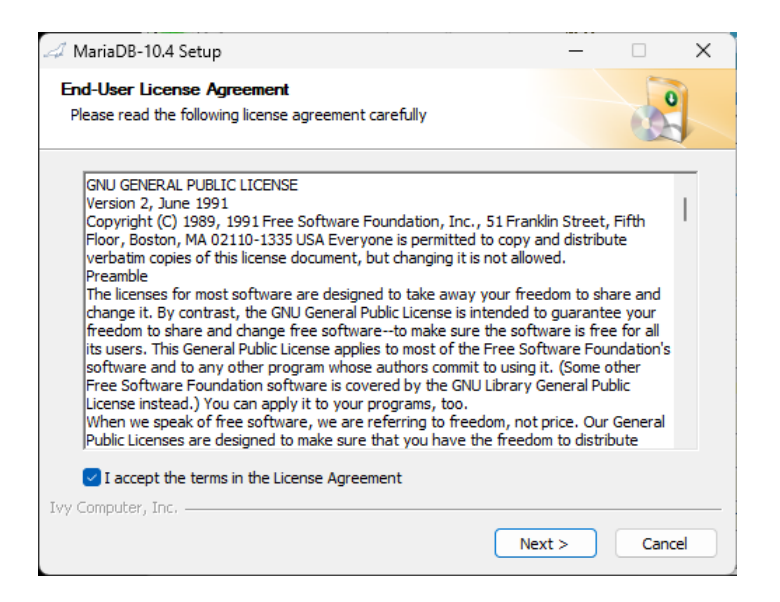

5. At the next screen Click Install (the username and password are auto filled in)

| 🚄 Mar   | iaDB-10.4 Setup                       |            | - (  | ×      |
|---------|---------------------------------------|------------|------|--------|
| Data    | base Settings                         |            |      | 2      |
|         | MariaDB 'root' User                   |            |      |        |
|         | Password:                             | •••••      |      |        |
|         | Confirm:                              | •••••      | ۲    |        |
|         | Add Regular User                      |            |      |        |
|         | Username:                             | tfuser     |      |        |
|         | Password:                             | •••••      |      |        |
|         | Confirm:                              | •••••      |      |        |
|         | MariaDB Install Path                  |            |      |        |
|         | C:\Program Files\MariaDB 10.4\ Browse |            |      |        |
| Tvy Con | oputer Inc                            |            |      |        |
| 117 CON | npocon y an en                        | < Back Ins | tall | Cancel |

6. When the installation completes click **Close**.

## **Connecting client computers to the database**

(If only installing TrashFlow on one computer skip the following steps)

- 1. From the task bar, search for SelectDB. Click **Open**.
- 2. Choose New MySQL Connection
- 3. Enter the following:
  - a) Profile: Trashflow
  - b) Username: tfuser
  - c) Password: tfpass
  - d) Hostname: The Hostname is the computer name or IP address of the server computer
  - e) Database: Trashflow
  - f) Port: 3306

| 🖏 Connect to MySQL Database 🛛 🗙 |                   |  |  |  |
|---------------------------------|-------------------|--|--|--|
| Connect to MySQL Database       |                   |  |  |  |
| Profile:                        | TrashFlow         |  |  |  |
| Username:                       | sername: tfuser   |  |  |  |
| Password:                       | *****             |  |  |  |
| Hostname:                       | localhost         |  |  |  |
| Database:                       | TrashFlow         |  |  |  |
| Port:                           | 3306              |  |  |  |
| Enable Compression Enable SSL   |                   |  |  |  |
| Test Conne                      | ction Save Cancel |  |  |  |
| Search for MySQL                |                   |  |  |  |

4. Press Test Connection. You should see "Database Connection Successful". Press OK and Save

## Can't find what you're looking for? Call Trash Flow Technical Support 24 hours a day at 800-708- 8642.